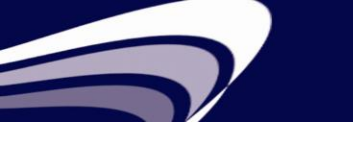

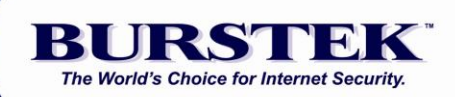

# bt-WebFilter Versión Independiente Guía de Inicio Rápido

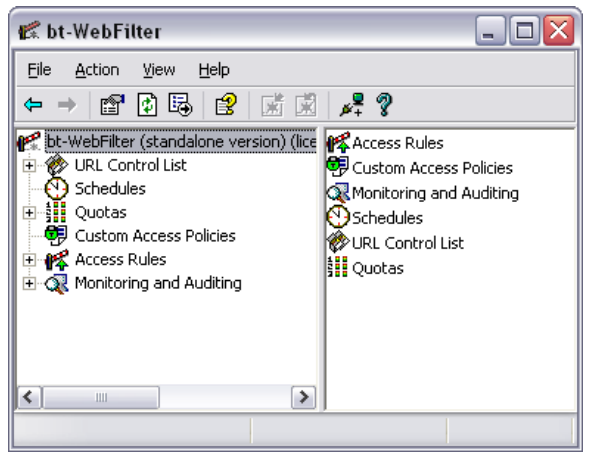

## Requisitos del Sistema

Servidor de Microsoft Windows (Todos los de versión con soporte de Microsoft)

**NOTA:** Después de la instalación y la selección de la política predeterminada de acceso (Default Access Policy), WebFilter bloquea las siguientes categorías inmediatamente: Anonymizers, Criminal Skills, Extreme & Violence, Gambling, Hacking, Hate Speech, Malicious Code, Mature, Spyware/Adware y XXX-Sexual Content.

Entre los ejemplos de otras categorías que usted puede desear bloquear incluyen: Chat, File Sharing, Remote Access, y Social Networking.

Una lista completa de categorías con las definiciones y los ejemplos se pueden ver en nuestro sitio Web en: <u>http://www.burstek.com/products/web-filtering/control-list/control-list-categories-2</u>

**NOTA:** Para realizar pruebas, el bt-WebFilter versión independiente puede ser instalado en una estación de trabajo Windows 2000, XP Pro ó Servidor 2003+

#### Procedimiento de Rápida Instalación

- 1. Temporalmente desactive los programas antivirus
- 2. Para iniciar el asistente de instalación, extraiga el archivo ZIP en un directorio en su sistema
- 3. Navegue hasta el directorio extraído y haga doble-click en el archivo setup.exe para bt-WebFilter. Click 'Run' si usted recibe un 'Open File – Security Warning' cuadro de diálogo
- 4. Click 'Next' en la pantalla de bienvenida del bt-WebFilter
- 5. Acepte los términos y click 'Next'
- 6. Acepte el directorio de instalación predeterminado y click 'Next'
- 7. Asegurese de que la opción 'Complete' este seleccionada y haga click en 'Next'
- 8. Acepte los valores predeterminados para la Lista de Control de actualización de URL y seleccione 'Next'
- 9. Haga click en 'Install'. Ahora el programa comenzará a copiar archivos
- 10. Click 'Finish' cuando se le solicite
- 11. **Re-inicie** el servidor

#### Empezando bt-WebFilter

- 1. Haga click en 'Start > Programs > Burst Technology > bt-WebFilter Management'
- 2. Haga click en 'OK' en la alerta de la licencia
- 3. Determine cómo va a estar filtrando las conexiones (Anónimos, basado en IPs, basado en Dominio) e ir a esa sección

## Filtrado de Usuario de Dominio

- 1. Haga click en 'Access Rules' objeto en el lado izquierdo de la pantalla y seleccione 'Register Domain'
- 2. Seleccione su dominio desde el cuadro desplegable y seleccione 'OK'
- 3. Seleccione 'OK' en el cuadro de diálogo de propiedades del dominio
- 4. Seleccione el 'Custom Access Policies' objeto en la ventana de la izquierda
- 5. Haga doble-click en la 'Default Custom Access Policy' en la ventana de la derecha

- 6. Click en la pestaña 'Apply To'
- 7. Seleccione la opción 'Add Groups' en la parte inferior de la página de propiedades
- 8. Introduzca el grupo de dominio que se desea realizar el fitrado de contenido y seleccione 'Check Names'
- 9. Haga click en 'OK' cuando haya terminado
- 10. Compruebe que el grupo que ha agregado se muestra en el cuadro con una marca de verificación junto a ella y haga click en 'Apply' y luego en 'OK'
- 11. Haga click derecho en el 'bt-WebFilter (versión independiente)' en la parte superior de la ventana de la izquierda y seleccione 'Properties'
- 12. Haga click en la pestaña de 'Proxy Options'
- 13. En **'Authentication**', Seleccione **'Ask unauthorized users for identification**' y seleccione su dominio. Asegúrese de que las opciones **'Basic with this domain'** e **'Integrated**' también estan seleccionadas
- 14. Haga click en 'Apply' y 'OK'
- 15. Proceder a las pruebas del software 'Testing the Software'

# Rango de Filtrado de IP

- 1. En 'Access Rules' en la ventana de la izquierda, haga click en 'IP Ranges' y seleccione 'Register IP Range'
- 2. Introduzca el rango de direcciones IP que desea filtrar y haga click en 'OK'. Usted puede introducir multiples rangos de IP mediante la adición de ellos individualmente
- 3. Las propiedades del rango que ha especificado aparecerá. Seleccione la pestaña de 'Custom Access Policies' y ponga una marca en la 'Default Custom Access Policy'
- 4. Haga click en 'Apply' y luego en 'OK'

#### Acceso No Autenticado

- 1. Para bloquear el acceso no autenticado a la web, haga click derecho sobre el objeto 'Unauthenticated Access' en el lado izquierdo de la pantalla y seleccione 'Properties'
- 2. Haga click en la 'Individual Access Policy Type' y seleccione la opción 'Permissions policy'
- 3. Haga click en 'OK' y luego 'Apply' y luego 'OK'

#### Prueba del Software

- 1. Iniciar el Internet Explorer
- 2. Haga click en Tools> Internet Options> Connections> LAN Settings
- 3. Marque la casilla marcada 'Use a proxy server for your LAN'
- 4. Introduzca la dirección IP del ordenador con bt-WebFilter en el campo 'Address'
- 5. Establezca el **'Port'** al puerto 8080
- 6. Haga click en 'OK' para guardar, y luego cierre el navegador
- 7. Re-lanzamiento de Internet Explorer y luego intente ir a www.casino.com

#### Configuración Recomendada de Filtros

Por favor, visite: http://www.burstek.com/support/webfilter-support/webfilter-best-practices/

# Cómo puedo evitar que los usuarios evadan el bt-WebFilter?

- 1. Abra el 'Group Policy Object Editor' para su 'Default Domain Controllers Policy'
- 2. En la sección 'User Configuration', haga click en el signo '+' junto a 'Administrative Templates', haga click en el signo '+' junto a 'Windows Components', haga click en el signo '+' junto a 'Internet Explorer'
- 3. Haga click en la carpeta 'Internet Control Panel'
- 4. En el panel derecho, haga doble click en 'Disable the Connections Page'
- 5. Seleccione el botón junto a 'Enable'
- 6. Haga click en el botón de 'Apply', y luego en el botón de 'OK'

- 7. Haga click en el signo '+' junto a 'Windows Settings' luego 'Internet Explorer Maintenance'
- 8. Haga click en la opción 'Connection'
- 9. En el panel izquierdo abra el objeto 'Proxy Settings'
- Ponga una marca en la opción 'Enable proxy settings' e introduzca el IP y el número de Puerto 'HTTP' y 'Secure' para el servidor de bt-WebFilter. El número de Puerto predeterminado para bt-WebFilter (version independiente) es 8080
- 11. Haga click en 'Apply' y luego en 'OK'
- 12. Salga de Group Policy
- 13. Calcule unos 15 minutos para que el Active Directory replique la política de grupo, a continuación inicie una sesión en una estación de trabajo
- 14. Abra Internet Explorer y seleccione 'Tools' de el 'Menu Bar' y seleccione 'Internet Options'
- 15. Haga click en 'Connections Tab' y compruebe que las opciones no estan disponibles

# Contactos de Soporte Técnico

Teléfono:239.495.5900Correo:support@burstek.comWeb:http://www.burstek.com/support-2/webfilter-support/webfilter-faqs